## DOLPHINS

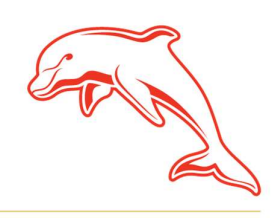

dolphinsnrl.com.au

Corner Klingner & Ashmole Roads, Redcliffe QLD 4020

## HOW TO RENEW YOUR 2025 MEMBERSHIP

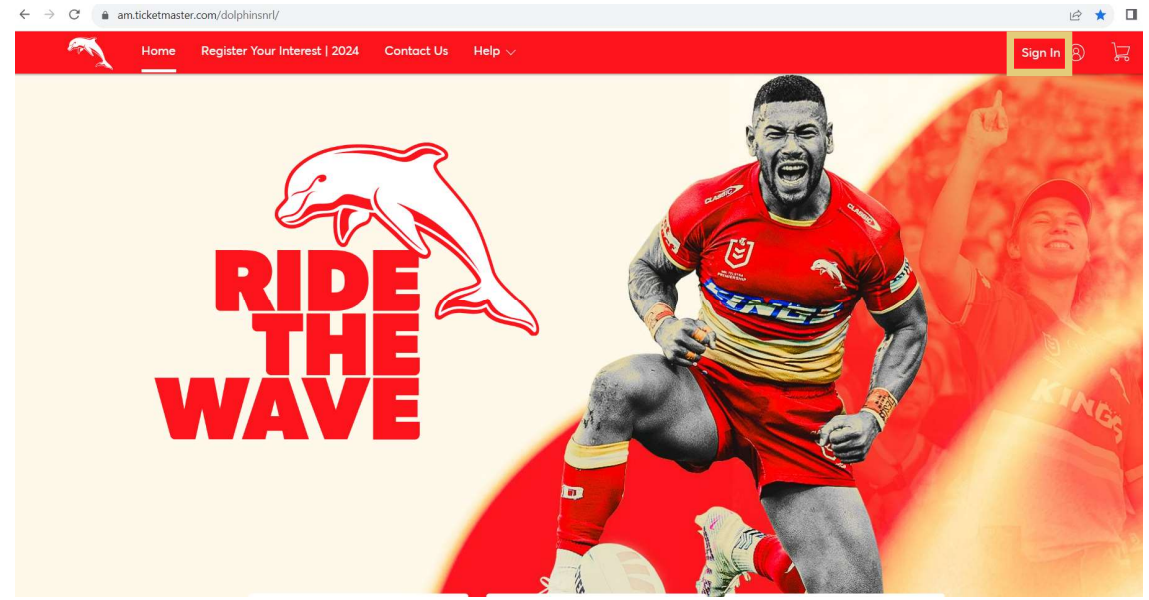

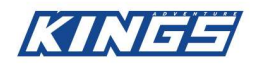

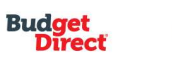

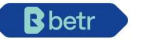

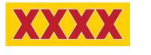

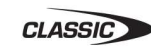

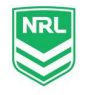

## 2. Select **Renew Now** from the **Menu Bar**

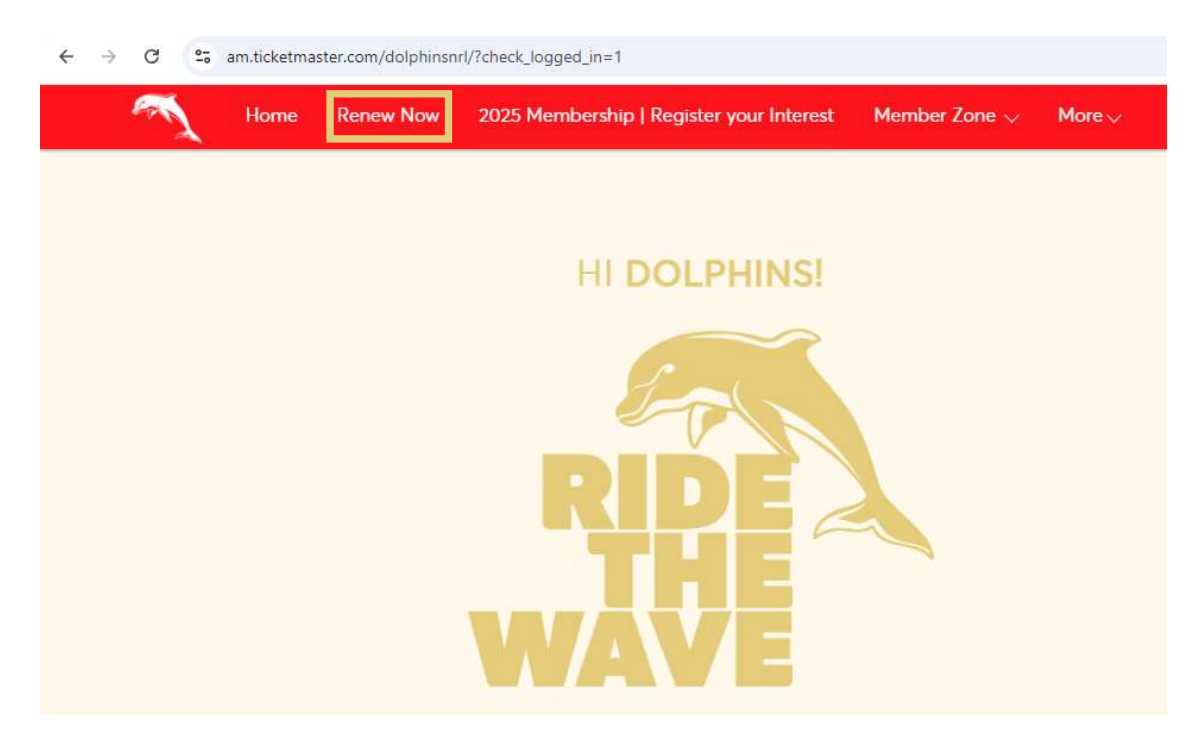

3. Your Invoice for your 2025 membership will be displayed. Select **Continue** then follow the prompts to renew!

| Invoices                                                            | Paid Unpaid    | 2025 Membership                                                 |                      |                           | Print 🛛 Email            |
|---------------------------------------------------------------------|----------------|-----------------------------------------------------------------|----------------------|---------------------------|--------------------------|
| 2025 Membership<br>Balance Due: AUD 660.00<br>Due Date: 16 Oct 2024 | Invoice #52965 | 1 Summary                                                       |                      |                           |                          |
|                                                                     |                | 5 Game Membership<br>Sec POD14   Row E   Seat 23                | AUD 360.00           | SUBTOTAL<br>LESS PAYMENTS | AUD 660.00<br>- AUD 0.00 |
|                                                                     |                | Kayo Stadium Seats<br>Sec POD8   Row G   Seat 24<br>Quantity: 1 | AUD 0.00<br>Remove   | AMOUNT DUE                | AUD 660.00               |
|                                                                     |                | 9 Game Membership<br>Sec 507   Row 40   Seat 17<br>Quantity: 1  | AUD 60.00<br>Remove  |                           |                          |
|                                                                     |                | 3 Game Membership<br>Quantity: 1                                | AUD 240.00<br>Remove |                           |                          |
|                                                                     |                |                                                                 |                      |                           | Continue                 |
|                                                                     |                | 2 Payment                                                       |                      |                           |                          |